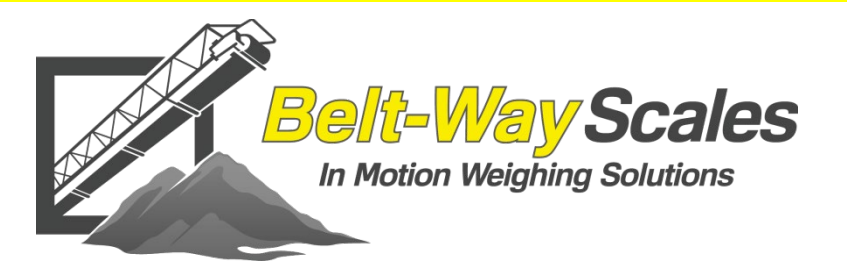

2021

## REMOTE DISPLAY QUICK START GUIDE V2.5

#### • \* 4

| Delu    | /2015 | 00:17      |             |              |      |       |
|---------|-------|------------|-------------|--------------|------|-------|
| CV-3    |       |            |             | SPEED        | ZERO | RESET |
| PRIMARY |       | 517.73     | 5 305       | 333          | CAL  | TONS  |
| CV-7    |       | 373 57     | 7 218       | 221          | ZERO | RESET |
| CONE    |       | 575.57     | 210         | 221          | CAL  | TONS  |
| CV-12   |       | 390 07     | 835         | 222          | ZERO | RESET |
| 1/2 IN  |       | 550.07     | 035         | 555          | CAL  | TONS  |
| CV-14   |       | 19/ 3/     | 115         | 300          | ZERO | RESET |
| 3/4 IN  |       | 134.34     |             | 500          | CAL  | TONS  |
| CV-18   |       | 28 31      | 212         | 360          | ZERO | RESET |
| 1 IN    |       | 20.5       |             | 500          | CAL  | TONS  |
| CV-21   |       | 361 22     | 188         | 222          | ZERO | RESET |
| FINES   |       | 301.22     | . 100       | 222          | CAL  | TONS  |
| MENU    | HELP  | SCREENSHOT | ZERO<br>ALL | RESET<br>ALL |      |       |

Belt-Way Scales Inc. 102 East Daugherty St. Webb City, MO 64870 Phone: (800) 441-4237 <u>sales@beltwayscales.com</u> www.beltwayscales.com

# **Table of Contents**

| 1. INTRODUCTION                   |
|-----------------------------------|
| 2. WHAT'S IN THE BOX              |
| 3. DISPLAY SPECIFICATIONS         |
| 4. INSTALLATION PROCEDURE         |
| 5.NETWORK SETUP4                  |
| 6. DISPLAY NETWORK SCREEN         |
| 7. INTEGRATOR IP ADDRESS SETUP    |
| 8. MAIN SCREEN & ZERO CALIBRATION |
| 9. MENU                           |
| 10. CAL DATA                      |
| 11. TOTALS                        |
| 12. SETUP9                        |
| 13. TIME AND DATE                 |
| 14. CONNECTION STATUS9            |
| 15. REPORTS                       |
| 16. USB                           |
| 17. VNC VIEWER                    |
| 18. SOFTWARE UPDATE               |

### 1. Introduction

The 4" or 7" Belt-Way Remote Display allows a plant operator to monitor multiple conveyor belt scales from a single location. The operator can reset scale totals and perform zero calibrations on all connected scales. The remote display also displays historical production information and records accumulated weight and flow rate data files to the included USB flash drive.

NOTE: The remote display is designed to communicate with the new style Belt-Way integrator ONLY! Older integrators will NOT work and must be upgraded prior to remote display installation!

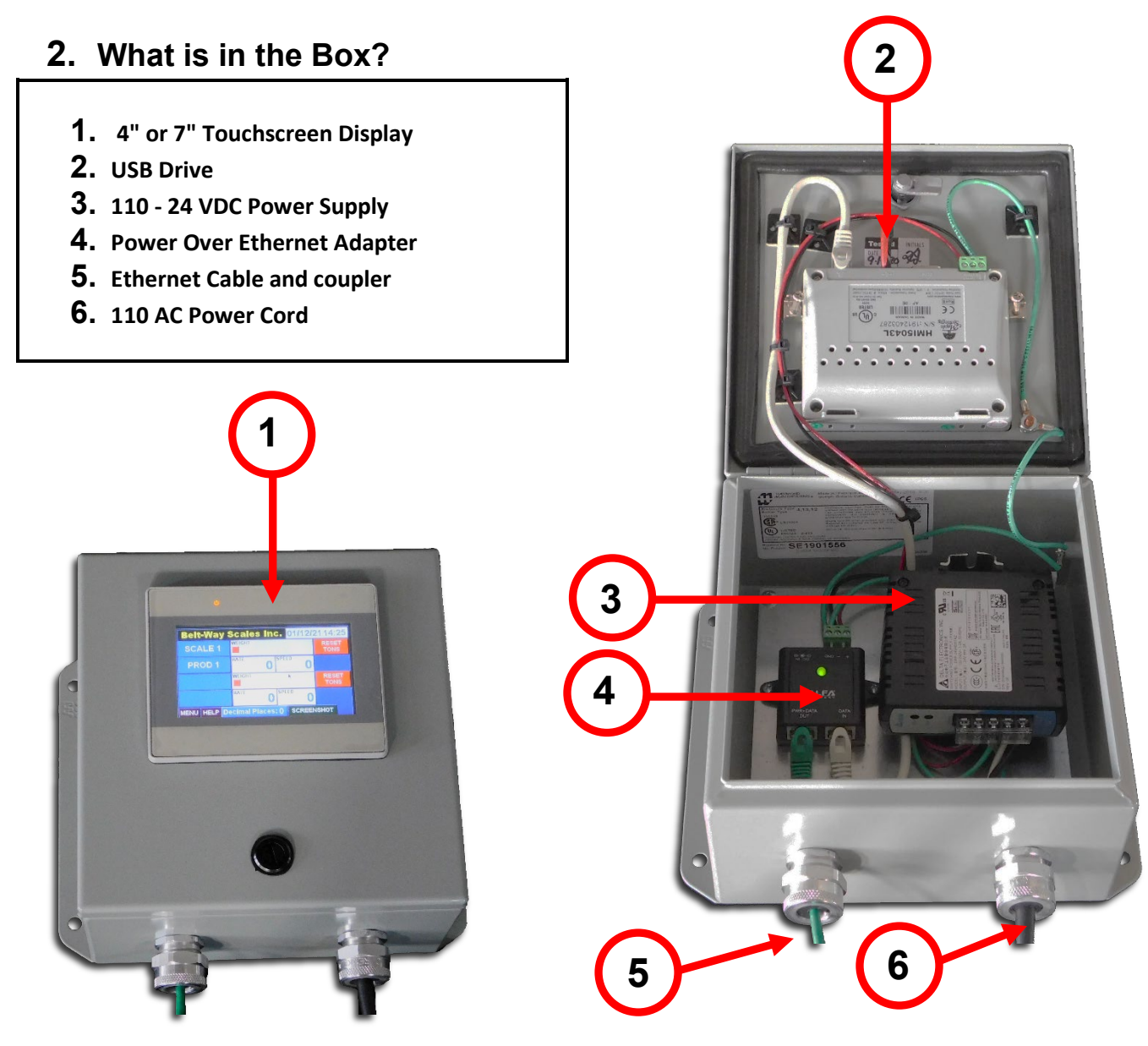

### **3.** Display Specifications

| Part Numbers:               | ASM0325                       | 4″ Re                          | emote Display                 |
|-----------------------------|-------------------------------|--------------------------------|-------------------------------|
|                             | ASM0294                       | 7" Re                          | emote Display                 |
|                             | ASM0294-BASIC                 | 7″ Ba                          | asic Remote Display           |
| Display                     |                               |                                | Communication                 |
| Screen: 4" or 7" Col        | or Touchscreen                |                                | Com ports: Ethernet           |
| Max colors: 16 Milli        | on                            |                                | Data Storage: 128 MB Internal |
| Resolution: <b>4" - 480</b> | x272, 7" 800x480              |                                | 4 GB USB Flash Drive          |
| Power Requirement           | s: <b>24 VDC @ 350 mA</b>     |                                |                               |
| (110 / 220 - 24VDC          | Power Supply Includ           | led)                           |                               |
|                             |                               |                                |                               |
| Enclosure                   |                               |                                | Environmental                 |
| 4 inch Enclosure Din        | nensions: <b>8.5" x 6.5"</b>  | Temperature Rating: 32- 122 °F |                               |
| 7 inch Enclosure Din        | nensions: <b>10.5"x 8.5</b> " | Protection: IP65 (Nema 4)      |                               |
|                             |                               |                                | Suitable for Indoor Use only! |
|                             |                               |                                |                               |

### 4. Installation Procedure

STEP 1: Mount the display encosure so it is free of vibration and protected from direct sunlight.

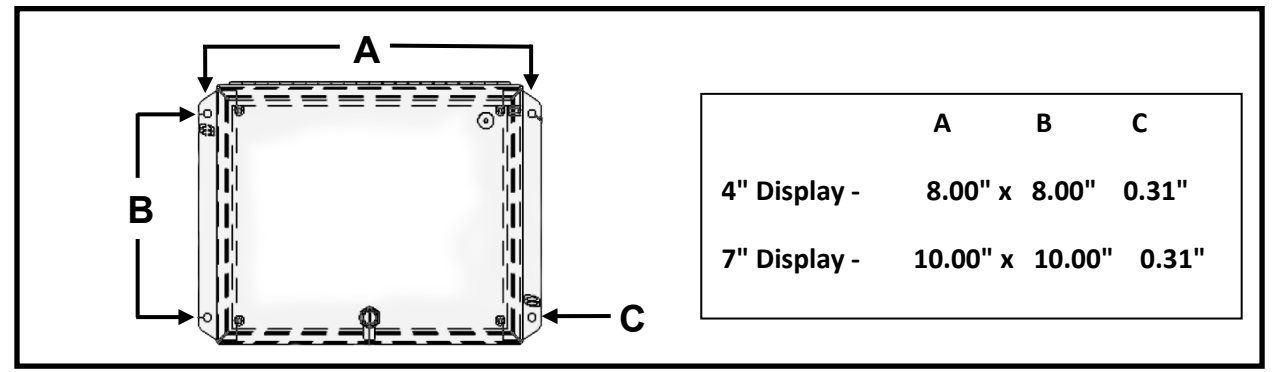

Multiple scales and remote displays may be hardwire to a local area network or installed as part of a stand alone wireless network

#### Step 2A: WIRELESS ONLY - Connect Cat5e cable to Power Over Ethernet module

The access point must be installed at the display. Connect cable from access point to coupler on green cable.

TO ACCESS POINT

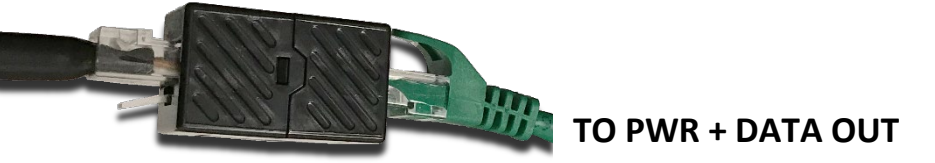

Step 2B: HARDWIRE ONLY Connect CAT5e cable directly to the Display

Use coupler to bypass the Power over ethernet adapter.

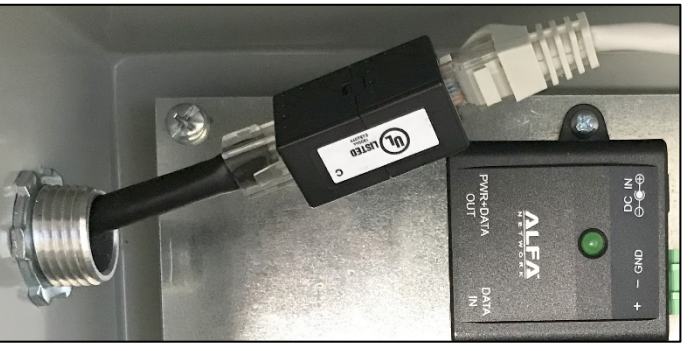

WHITE CABLE

**TO DISPLAY** 

TO NETWORK

**CAT5 CABLE** 

**Step 3: Power the display.** The display comes with a 110/220 AC to 24 VDC power supply. Plug the power cord into a grounded outlet. The display will turn on.

### 5. Network Setup

The scale network may be wireless or hardwired. The remote display, scale integrators, wireless transmitters and other devices on the network must have unique IP addresses.

### Wireless Network Example:

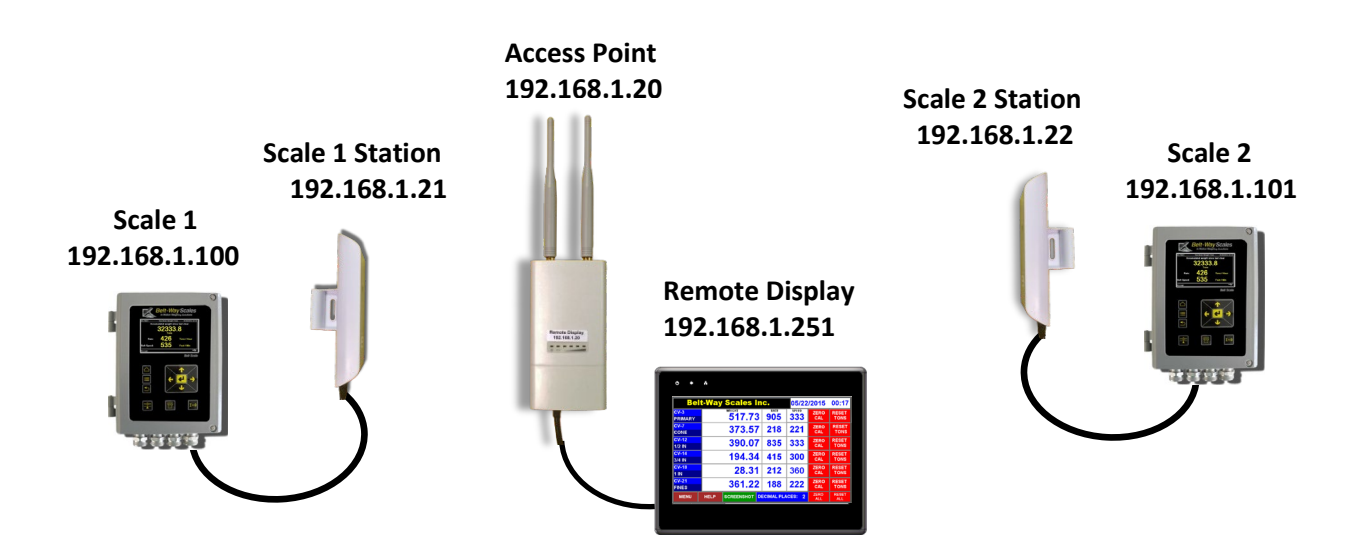

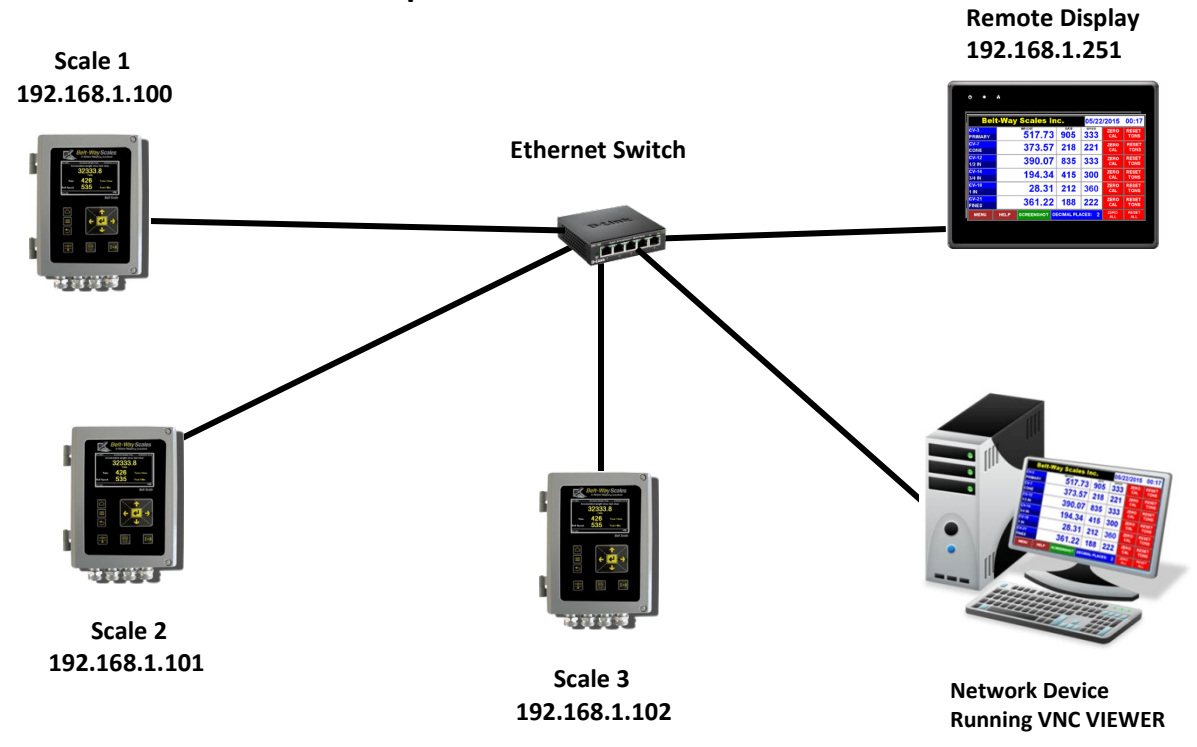

#### Hardwire Network Example:

#### Cat5e cable segments MUST be less than 300 ft

### 6. Display Network Screen

The Network screen shows scale IP addresses currently programmed into the display. All devices must be on the same subnet (e.g. 192.168.1.XXX) but the 4th number must be unique. The default remote display IP address is **192.168.1.251**. Scale 1 defaults to **192.168.1.100**, Scale 2 defaults to **192.168.1.101**, etc. The Scale IP address **MUST MATCH** the actual IP address programmed into the scale control box.

The default **Slave ID value is 247**. It must match the Slave ID programmed into the corresponding control box. Each IP value may be modified by pressing the numeric input field. Click the **RESTART DISPLAY** button to reboot the display and save any IP Address and Slave ID changes. The new settings will take effect once the display restarts.

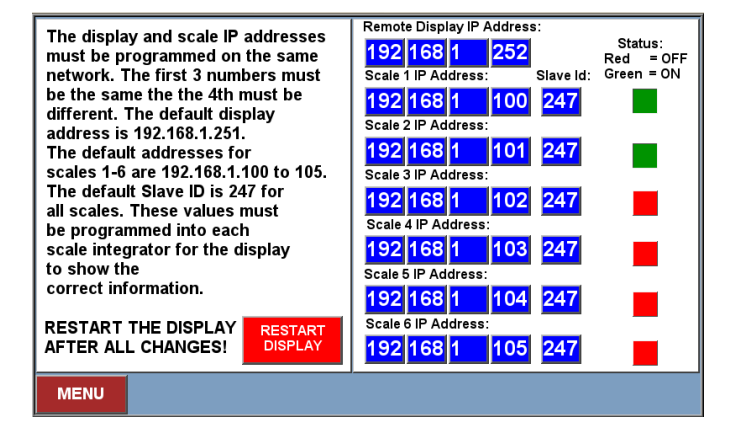

### 7. Integrator IP Address Setup

Program the IP address and Slave ID into each integrator. The first scale is usually left at the default address 192.168.1.100. Each additional scale must be changed to 192.168.1.101, 192.168.1.102, etc.

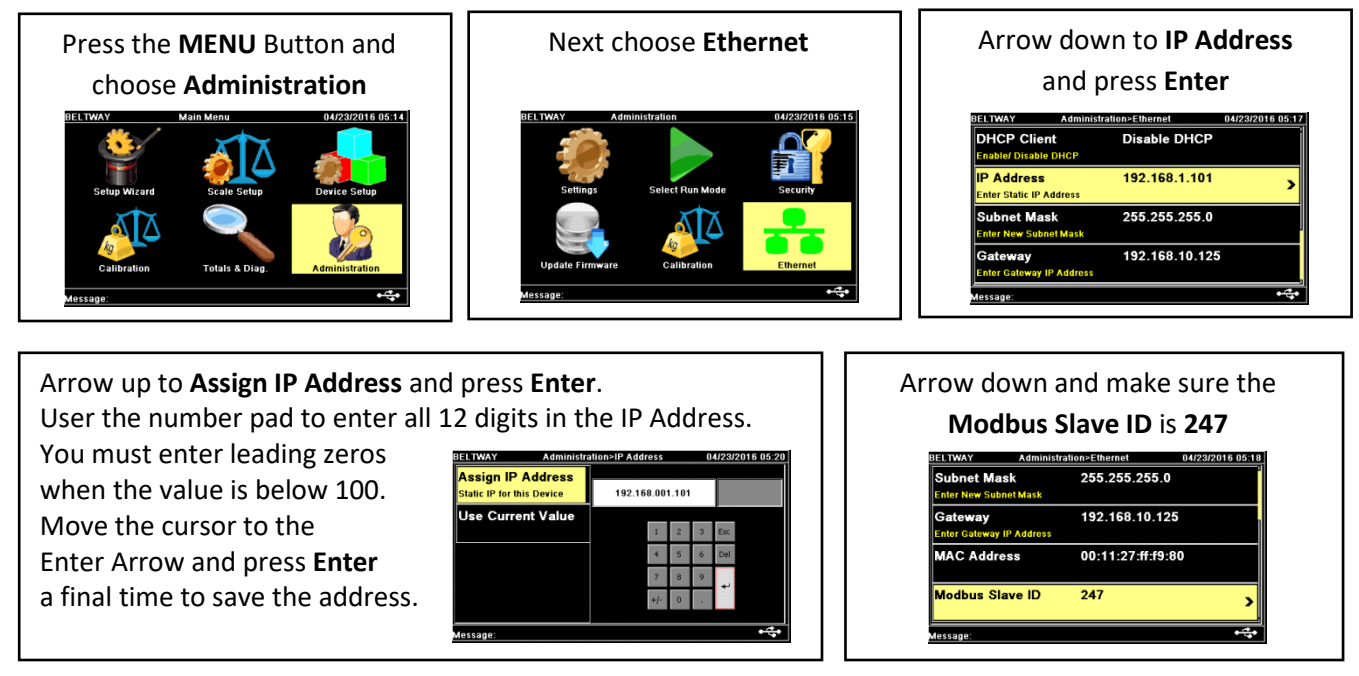

### 8. Main Screen

The main screen displays Total Weight, Tons Per Hour, and Belt Speed values.

The standard display is programmed for 6 scales. The connection indicators show when each scale is connected to the remote display.

|                                                    | Bel                             | It-Way Scales Inc. |                        |            | 03/08/      | /2016       | 11:20         |   |                                           |
|----------------------------------------------------|---------------------------------|--------------------|------------------------|------------|-------------|-------------|---------------|---|-------------------------------------------|
|                                                    | <mark>SCALE 1</mark><br>PRIMARY |                    | weight<br><b>92.76</b> | RATE 64    | speed<br>96 | ZERO<br>CAL | RESET<br>TONS |   |                                           |
| Use the blue buttons to label each scale or        | SCALE 2<br>SCREEN               |                    | 1072.04                | <b>598</b> | 360         | ZERO<br>CAL | RESET<br>TONS |   | Use <b>RESET TONS</b><br>buttons to reset |
| product. The keyboard appears when the             |                                 |                    |                        | 0          | 0           |             | RESET<br>TONS | ◀ | any scale weight to 0. The reset          |
| button is pressed.                                 |                                 |                    |                        | 0          | 0           |             | RESET<br>TONS |   | process takes<br>about 5 seconds          |
|                                                    |                                 |                    |                        | 0          | 0           |             | RESET<br>TONS |   | to complete.                              |
| Use the <b>MENU</b> button<br>to navigate to other |                                 |                    |                        | 0          | 0           |             | RESET<br>TONS |   |                                           |
| display screens.                                   | MENU                            | HELP               | SCREENSHOT D           | ECIMAL PLA | ACES: 2     | ZERO<br>ALL | RESET<br>ALL  |   |                                           |

Main Screen part 2

| Scale Connection Status Indicator                                                                                                    |  | Belt               | -W  | ay Scale                                        | s In        | C.    |                    | 03/08/                      | 2016        | 12:08             |
|----------------------------------------------------------------------------------------------------|--|--------------------|-----|-------------------------------------------------|-------------|-------|--------------------|-----------------------------|-------------|-------------------|
| Each scale has a connection indicator. The                                                                                                    |  | SCALE 1<br>PRIMARY |     | weight<br>103.                                  | 16          |       |                    | SPEED                       |             | RESET<br>TONS     |
| indicator is GREEN when the scale is                                                                                                    |  | SCALE 2            |     | 1549.                                           | 71          | 598   | B                  | 360                         | ZERO        | RESET             |
| connected and the data is updated.<br>The indicator is <b>RED</b> when the scale is not                                                                                                    |  |                    |     |                                                 |             | 0     |                    | 0                           |             | RESET             |
| connected and displayed data may not be                                                                                                    |  |                    |     |                                                 |             | 0     |                    | 0                           |             | RESET<br>TONS     |
| updated to the most current values.<br>This can be caused by several conditions                                                                                                    |  |                    |     |                                                 |             | 0     |                    | 0                           |             | RESET<br>TONS     |
| such as power loss, wireless network                                                                                                    |  |                    |     |                                                 |             | 0     |                    | 0                           |             | RESET<br>TONS     |
| failure, damaged Ethernet cables, etc.                                                                                                    |  | MENU               | HEL | P SCREENSH                                      | от D        | CIMAL | PLAC               | CES: 2                      | ZERO<br>ALL | RESET<br>ALL      |
|                                                                                                    |  |                    |     |                                                 |             |       |                    |                             |             |                   |
| Use the <b>SCREENSHOT</b> button to save a copy<br>of the screen to the USB flash drive. The file is<br>saved as a bitmap in the Hardcopy folder.<br>The filename is <b>YYMMDD 0000.bmp</b> |  |                    |     | se this buttor<br>ljust the Wei<br>cimal places | n to<br>ght |       | ZER<br>Per<br>scal | RO ALL (<br>form fu<br>les. | or RESE     | T ALL<br>; on all |

to 0,1 or 2.

#### **Zero Calibration Procedure**

The Zero Calibration should be performed when a scale continually accumulates or subtracts weight while the belt is empty.

#### THE BELT MUST BE RUNNING EMPTY BEFORE STARTING THE ZERO CALIBRATION!

#### Step 1:

The ZERO CAL button appears only when the belt is running. Make sure each belt is running empty. Press ZERO CAL to initiate the **ZERO CALIBRATION** on a single scale or ZERO ALL to calibrate multiple scales.

| Be                              | lt-Way | 03/08/           | 2016       | 11:30      |             |               |
|---------------------------------|--------|------------------|------------|------------|-------------|---------------|
| <mark>SCALE 1</mark><br>PRIMARY |        | wеіднт<br>103.16 |            | SPEED<br>O |             | RESET<br>TONS |
| SCALE 2<br>SCREEN               |        | 1172.70          | <b>598</b> | 360        | ZERO<br>CAL | RESET<br>TONS |
|                                 |        |                  | 0          | 0          |             | RESET<br>TONS |
|                                 |        |                  | 0          | 0          |             | RESET<br>TONS |
|                                 |        |                  | 0          | 0          |             | RESET<br>TONS |
|                                 |        |                  | 0          | 0          |             | RESET<br>TONS |
| MENU                            | HELP   |                  |            | CES: 2     | ZERO<br>ALL | RESET<br>ALL  |

#### Step 2:

Press **OK** to confirm and proceed with the ZERO CALIBRATION.

Each indicator turns **green** and displays RUNNING. They automatically return to normal when each scales ZERO CALIBRATION process completes.

| Be                 | <b>it-W</b> ay | Scales In          | IC.                   | 03/08        | /2016       | 13:16         |
|--------------------|----------------|--------------------|-----------------------|--------------|-------------|---------------|
| SCALE 1<br>PRIMARY |                | 49.63              | 67                    | SPEED<br>100 | ZERO<br>CAL | RESET<br>TONS |
| SCALE 2<br>SCREEN  |                | 574.54             | <b>598</b>            | 360          | ZERO<br>CAL | RESET<br>TONS |
|                    |                | Do you wish to pro | oceed ?               |              |             | RESET<br>TONS |
|                    |                |                    | OK                    | Cancel       |             | RESET<br>TONS |
|                    |                |                    | 0                     | 0            |             | RESET<br>TONS |
|                    |                |                    | 0                     | 0            |             | RESET<br>TONS |
| MENU               | HELP           | SCREENSHOT D       | ECIMAL PLA            | ACES: 2      | ZERO<br>ALL | RESET<br>ALL  |
| SCALE 1<br>PRIMARY |                | weight 54.71       | <sup>кате</sup><br>67 | speed<br>100 | RUNNING     | RESET<br>TONS |
| SCALE 2<br>SCREEN  |                | 620.65             | 598                   | 360          | RUNNING     | RESET<br>TONS |
|                    |                |                    | 0                     | 0            |             | RESET<br>TONS |
|                    |                |                    | 0                     | 0            |             | RESET<br>TONS |
|                    |                |                    | 0                     | 0            |             | RESET<br>TONS |
|                    |                |                    | 0                     | 0            |             | RESET<br>TONS |
| MENU               | HELP           | SCREENSHOT D       |                       | ACES: 2      | ZERO<br>ALL | RESET<br>ALL  |

THE ZERO CALIBRATION SHOULD BE PERFORMED A MINIMUM OF ONCE PER DAY OR AS NEEDED DEPENDING ON WEATHER CONDITIONS, BELT CONDITIONS, MECHANICAL CHANGES TO THE CONVEYOR, ETC.

### 9. Menu

The Menu allows access to all other display screens.

| TPH<br>Graph   | Weight<br>Graph | Time &<br>Date |
|----------------|-----------------|----------------|
| Cal Data       | Totals          | USB            |
| Main<br>Screen | Network         | Setup          |

### 10.Cal Data

The Cal Data Screen shows important calibration information including Previous Trim Factor, Current Trim Factor, Trim Factor Difference, Previous Zero Value, Current Zero Value, and Belt Length. The Zero Value changes each time the Zero Calibration is performed. All other calibration values are read only.

| Calibration<br>Data | Previous<br>Trim Factor | Current<br>Trim Factor | Trim Factor<br>% Difference | Previous<br>Zero Value | Current<br>Zero Value | Belt Length |
|---------------------|-------------------------|------------------------|-----------------------------|------------------------|-----------------------|-------------|
| CV-3                | 1.000                   | 0.835                  | 0.0                         | 8.9                    | 7.7                   | 10          |
| CV-7                | 2.000                   | 0.550                  | 0.0                         | 1.0                    | 16.3                  | 26          |
| CV-12               | 1.000                   | 1.500                  | 50.0                        | 531.4                  | 593.1                 | 222         |
| CV-14               | 1.152                   | 1.660                  | 10.5                        | -28.0                  | 130.3                 | 222         |
| CV-18               | 1.000                   | 1.000                  | 1.0                         | 9.0                    | 8.6                   | 1           |
| CV-21               | 0.947                   | 0.947                  | -10.8                       | -46.9                  | 105.4                 | 400         |
|                     |                         |                        |                             |                        |                       |             |
|                     |                         |                        |                             |                        |                       |             |
| MENU                | HELP                    | SCREENSHO              | π                           |                        |                       |             |

### 11.Totals

The Totals Screen shows accumulated weight totals for all scales. The Job Total may be manually reset at any time. The Daily, Weekly, Monthly, and Yearly totals reset automatically according to the belt scale's internal clock and calendar.

### **BASIC DISPLAY**

The basic display allows the user to view all scale totals and Reset the Job total.

| Scale 1 | otals        | Job     | Daily | Weekly | Monthly | Yearly |
|---------|--------------|---------|-------|--------|---------|--------|
| CV-3    | RESET<br>JOB | 1028    | 1026  | 1028   | 1028    | 1028   |
| CV-7    | RESET<br>JOB | 188991  | 428   | 11144  | 188986  | 188986 |
| CV-12   | RESET<br>JOB | 0       | 10374 | 0      | 0       | 0      |
| CV-14   | RESET<br>JOB | 0       | 5167  | 0      | 0       | 0      |
| CV-18   | RESET<br>JOB | 65253   | 2615  | 17758  | 65253   | 65253  |
| CV-21   | RESET<br>JOB | 37757   | 7890  | 34236  | 34236   | 37757  |
|         |              |         |       |        | r       |        |
| MENU    | HELP         | SCREENS | нот   |        |         |        |

| Scale T     | otals        | Job         | Daily        | Weekly | Monthly | Yearly |
|-------------|--------------|-------------|--------------|--------|---------|--------|
| SCALE 1     | RESET<br>JOB | 620         | 620          | 620    | 620     | 620    |
| SCALE 2     | RESET<br>JOB | 32          | 32           | 32     | 32      | 32     |
| SCALE 3     | RESET<br>JOB | 85          | <b>85</b> °° | 85     | 85      | 85     |
| SCALE 4     | RESET<br>JOB | 75          | 75           | 75     | 75      | 75     |
| SCALE 5     | RESET<br>JOB | 0           | 0            | 0      | 0       | 0      |
| SCALE 6     | RESET<br>JOB | 36          | 36           | 36     | 36      | 36     |
| Manually S  | ave Tot      | als Report: | Manually     |        |         |        |
| SAVE REPORT |              |             | BAC          | TOTALS |         |        |
| MENU        | HELP         |             | внот         |        |         |        |

### **FULL FEATURE DISPLAY**

The full feature display allows the user to also save a totals report and download it to the USB drive.

### 12. Setup

Setup shows the current version of the remote display software.

**Example: 7.3.06 (7" Display, Version 3.06)** There is also an automatic restart feature that should be activated if the display is powered continuously for 24 hours per day. The restart time should be a few minutes before the normal plant start-up time. Press the SAVE button to record changes.

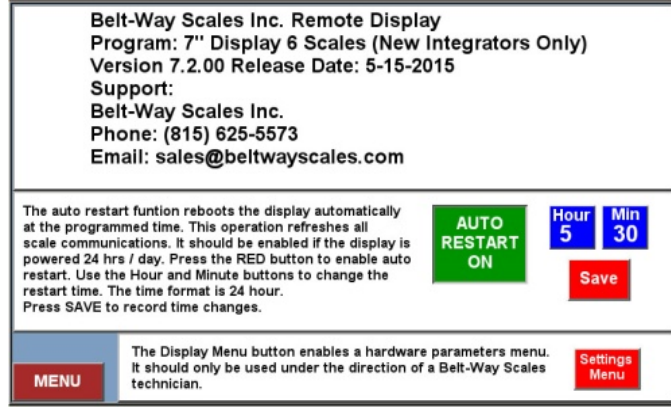

### 13. Time and Date

Use the blue buttons to manually adjust the Time or Date.

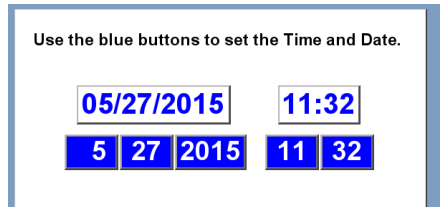

### 14. Connection Status

The Connection Status Screen continually monitors which scales are connected to the remote display. The scale number **1-6** is saved as long as the scale is connected to the remote display. A 0 is saved as soon as the scale disconnects. Up to 14 days of past status records can be viewed.

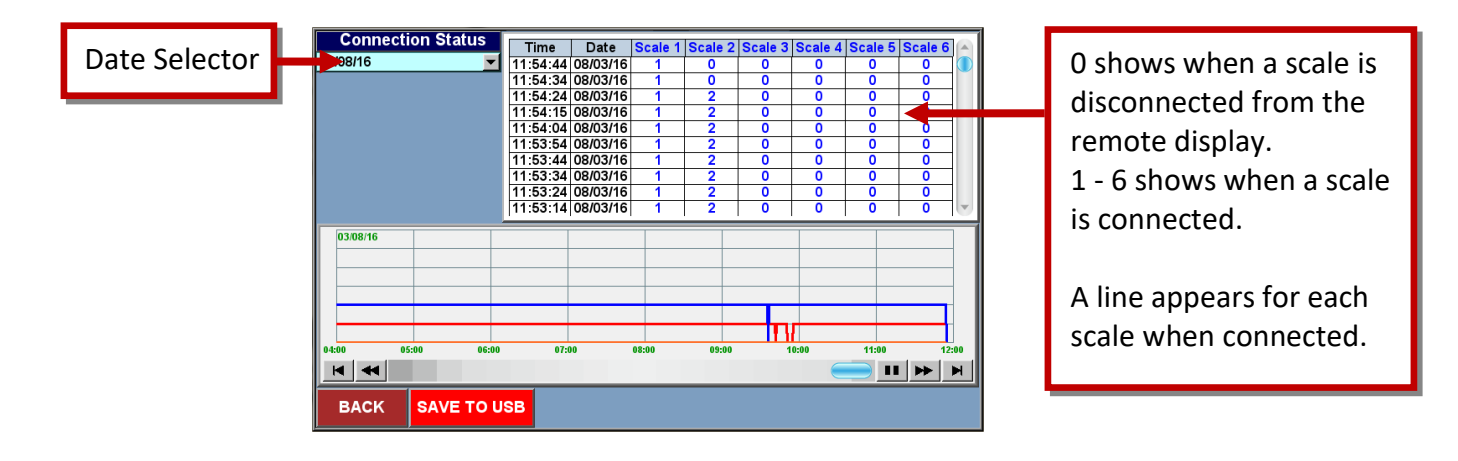

### **15.**Total Production, TPH, and Belt Speed Reports THIS FEATURE IS NOT AVAILABLE IN THE BASIC DISPLAY

The graphing screens show the trend of accumulated weight, tons per hour, or belt speed over time. The readings are logged once per minute. Each graph is independently scaled using the Max button. The Date menu allows viewing of 90 days of past files. The graph is 12 hours wide. Use the scroll arrows to move back and forth on a given day. Click on the screen to show the exact values of each scale at any point. The SCREENSHOT button creates a picture copy of the graph on the USB flash drive. Screenshots are bitmap files that can be opened in any picture viewing PC software. The file name is **YYMMDD\_0000.bmp** (Year, Month, Day). The files are saved in the Hardcopy folder on the USB.

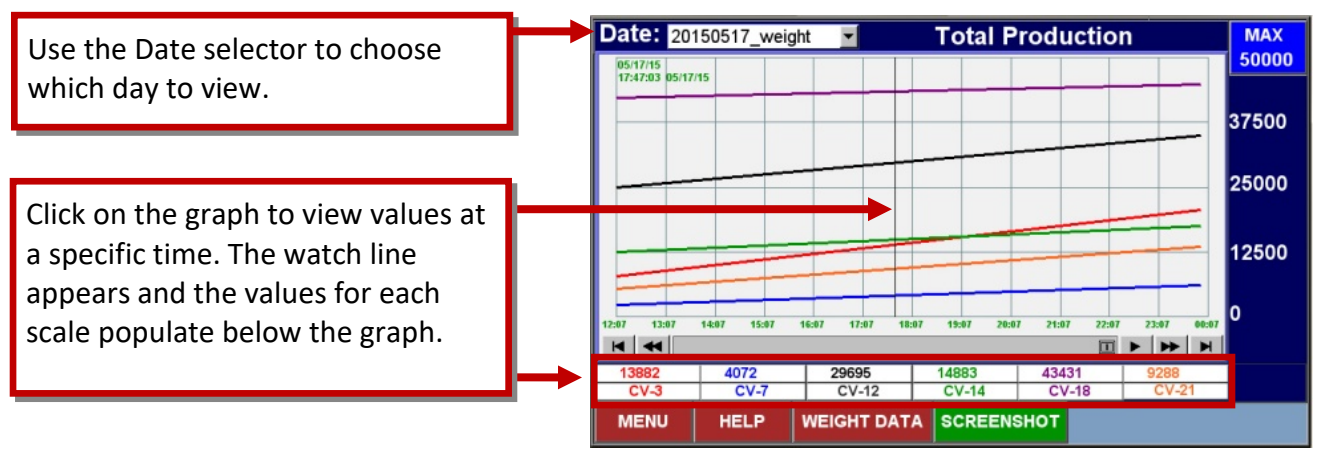

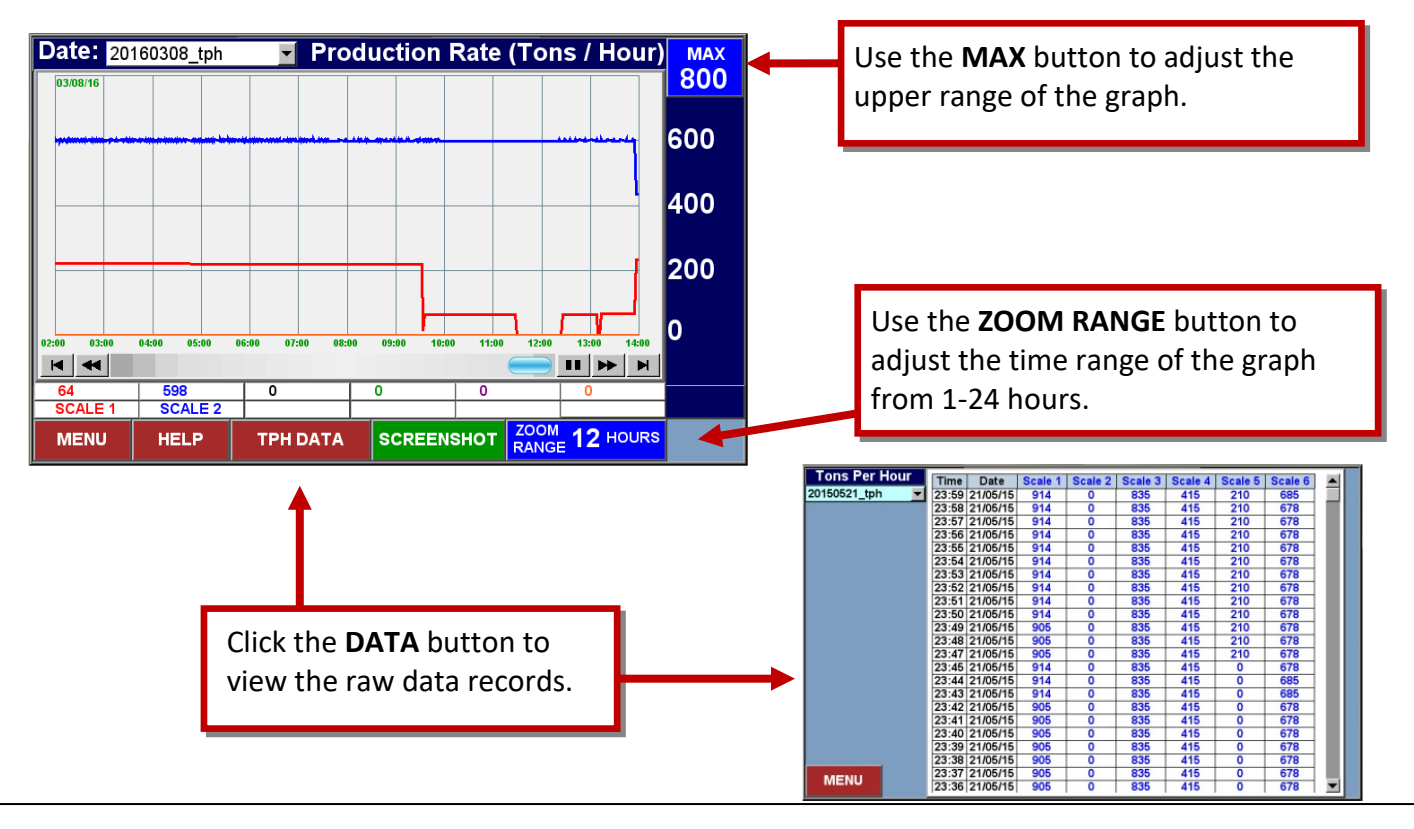

#### 16. USB

#### **\*THIS FEATURE IS NOT AVAILABLE IN THE BASIC DISPLAY\***

The USB screen shows the remaining capacity for the display's internal memory and the USB flash drive. The data log files are saved to the internal memory and backed up to the USB flash drive each day at 12:00 pm. The display will automatically erase the oldest files if the internal memory drops below 2 megabytes.

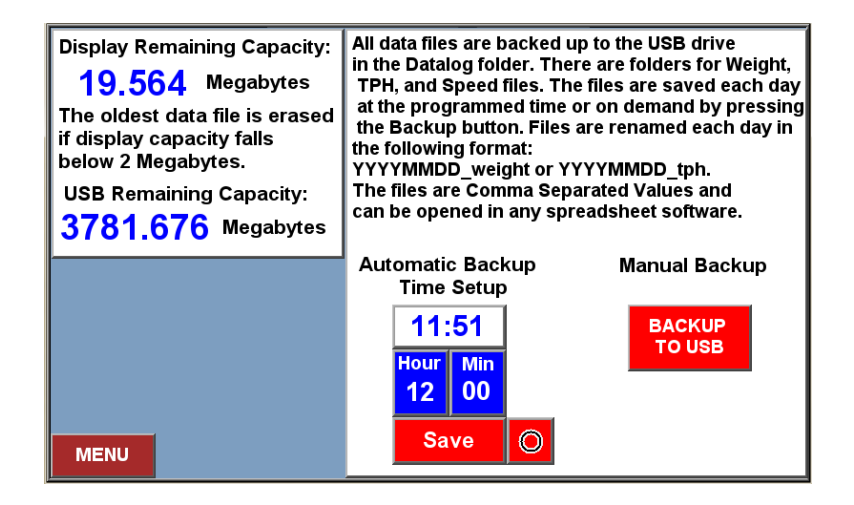

The files are saved on the USB under the data log folder and either the tph file folder or weight file folder. The data files are saved as CSV (comma separated values) and may be viewed in Excel or other spreadsheet software.

#### The files are saved by date and named in the following format:

#### YYYYMMDD\_weight.csv , YYYYMMDD\_tph.csv, YYYYMMDD\_speed.csv

| Date     | Time     | Millisecond | Scale 1  | Scale 2  | Scale 3 | Scale 4  | Scale 5 | Scale 6  |  |  |  |
|----------|----------|-------------|----------|----------|---------|----------|---------|----------|--|--|--|
| 6/4/2015 | 10:48:46 | 840         | 0        | 0        | 0       | 125.0671 | 0       | 210.3235 |  |  |  |
| 6/4/2015 | 10:49:47 | 180         | 0        | 768.8689 | 0       | 125.0671 | 0       | 210.3235 |  |  |  |
| 6/4/2015 | 10:50:46 | 900         | 746.0709 | 768.8658 | 0       | 125.0671 | 0       | 210.3235 |  |  |  |
| 6/4/2015 | 10:51:46 | 890         | 746.0709 | 768.8116 | 0       | 125.0671 | 0       | 210.3235 |  |  |  |

#### **TPH Example**

#### Weight Example

| Date     | Time    | Millisecond | Scale 1 | Scale 2 Scale 3 |   | Scale 4 | Scale 5 | Scale 6 |  |
|----------|---------|-------------|---------|-----------------|---|---------|---------|---------|--|
| 6/8/2015 | 0:00:46 | 840         | 322093  | 123992          | 0 | 52479   | 0       | 84892   |  |
| 6/8/2015 | 0:01:46 | 890         | 322106  | 123993          | 0 | 52481   | 0       | 84896   |  |
| 6/8/2015 | 0:02:46 | 890         | 322119  | 123993          | 0 | 52483   | 0       | 84899   |  |
| 6/8/2015 | 0:03:46 | 860         | 322132  | 123994          | 0 | 52486   | 0       | 84902   |  |

### **17. VNC VIEWER**

#### THIS FEATURE IS NOT AVAILABLE IN THE BASIC DISPLAY\*

The remote display can be monitored from **one or two** PC's, smart phones, or tablets running **VNC VIEWER (Virtual Network Computing)** software.

VNC Viewer is an inexpensive program that can be downloaded from <u>www.realvnc.com</u>, the Itunes App store or Google Play App store. Each device must be connected to the same hardwire or wireless network and have a similar IP address (e.g. 192.168.1.XXX) as the remote display. Various VNC Viewers look slightly different but work the same.

Beltway Scales does not offer support on third party software. Use at your own risk.

Example 1: Local Area Network Only

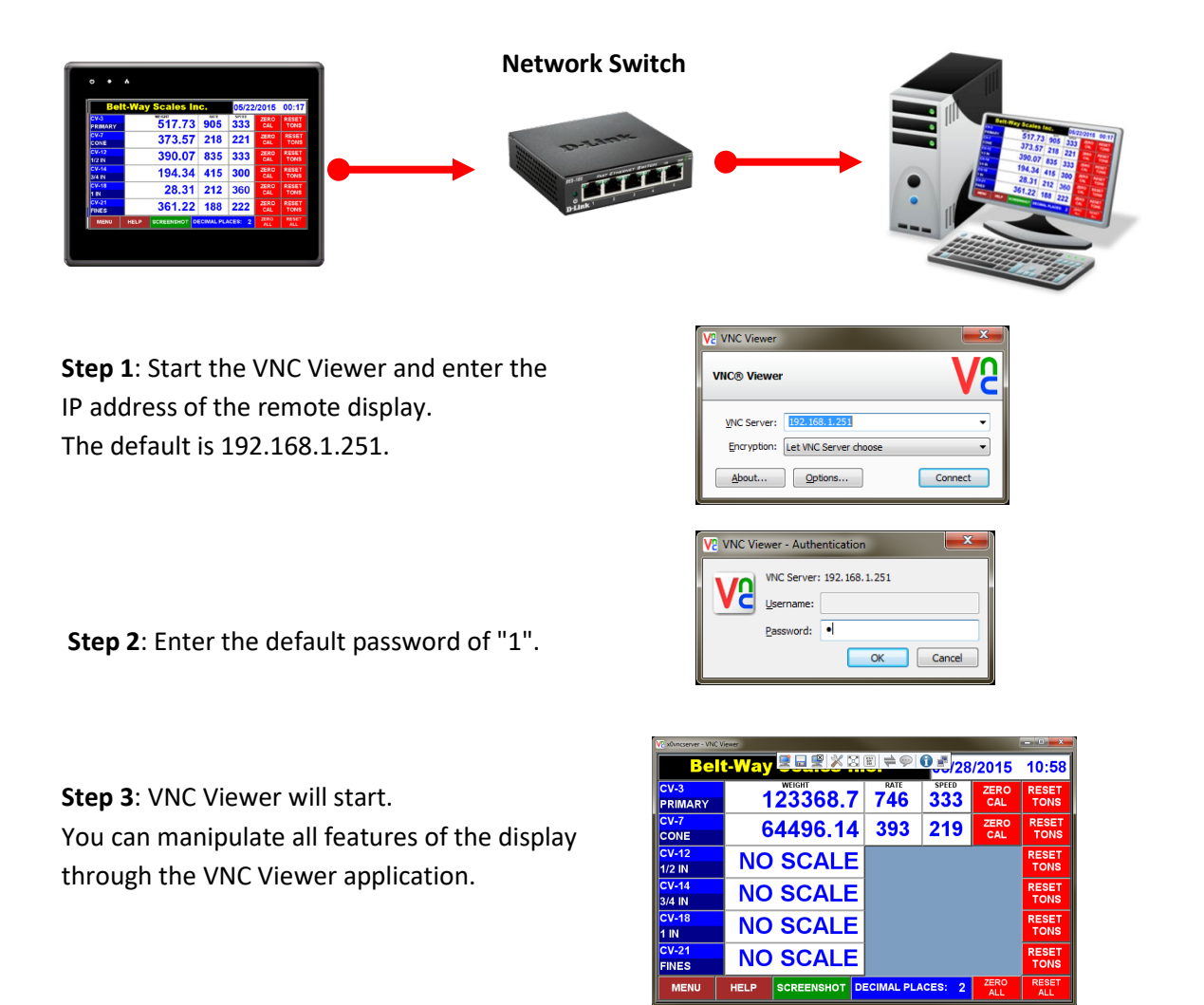

### 18. Download Software Update

Updates to the display can be downloaded from the USB drive. The update files are emailed from Belt-way as Zip files.

**Step 1:** Remove the USB drive from the display and plug it into the computer. Download the Zip file from the email and save it on the USB drive.

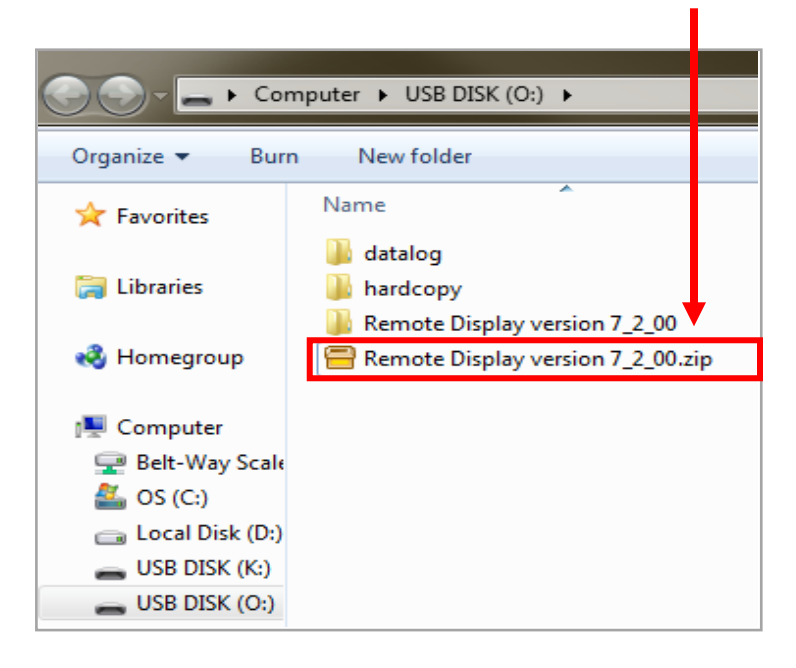

Step 2: Right click on the Zip file and click Send to.

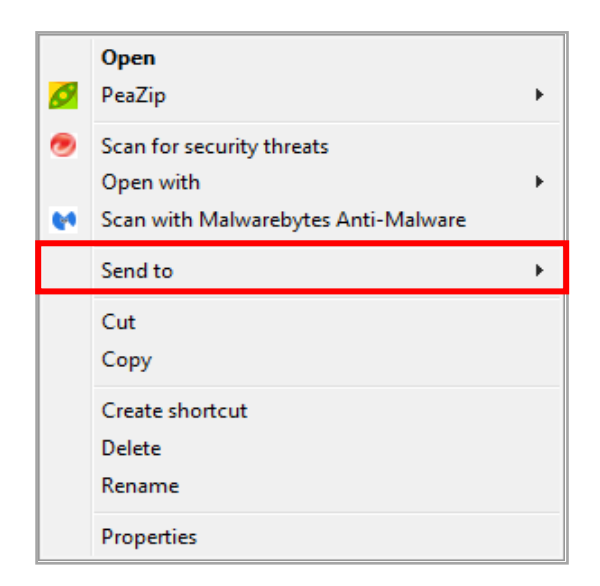

#### Step 3:

Click Extract here.

Follow the steps to save the Zip file as a new folder on the USB drive.

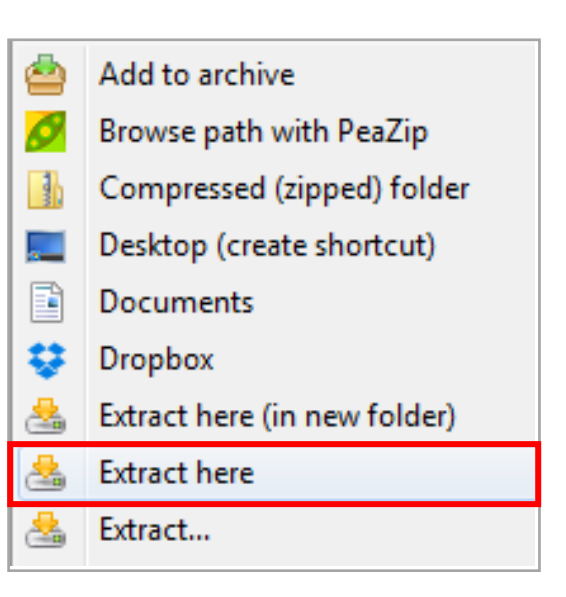

#### Step 4:

Right click on the USB drive and choose **Eject**. Remove the USB drive from the computer.

|  | Format      |
|--|-------------|
|  | Eject       |
|  | Cut<br>Copy |
|  | Rename      |
|  | New 🕨       |
|  | Properties  |

#### Step 4:

Insert the USB drive into the display USB port.

The Download menu appears and remains on the screen for 10 seconds. Click **Download**.

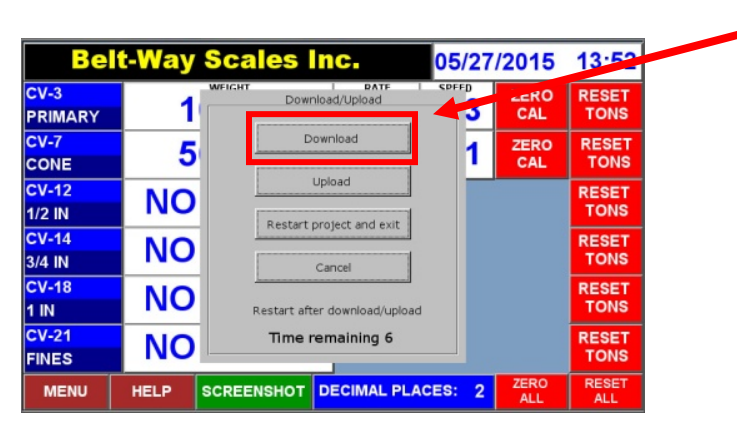

#### Step 5:

Use the keyboard to enter the default password of "1".

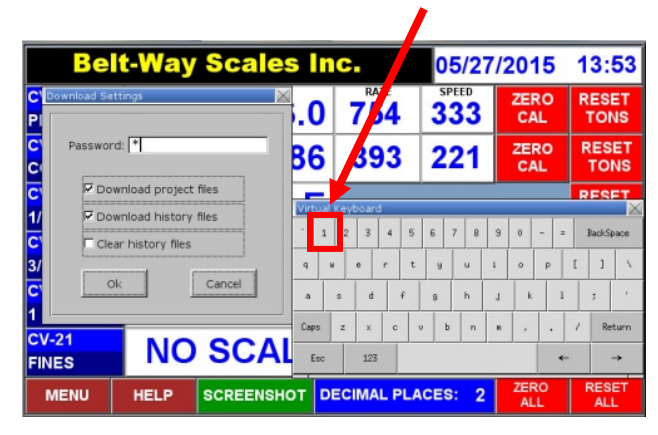

Step 6:

The Pick a Directory window appears. Double click the usbdisk folder.

**Double click** the **disk\_a\_1** folder. **Single click** to highlight the update folder and click Ok. The display will automatically restart and run the new program.

| Calibration<br>Data | n Previo<br>Trim Fa | us Current Trim Factor Previous Curre<br>ctor Trim Factor % Difference 2 ro Value Zero Va                                                                                                    | nt<br>alue | Belt | Len    | gth      |
|---------------------|---------------------|----------------------------------------------------------------------------------------------------|------------|------|--------|----------|
| CV-3                | 1.00                | Pick a Directory                                                                                                    |            |      | 10     |          |
| CV-7                | 0.55                | Directory: /usbdisk/disk_a_1, kemote Dist                                                                                                    | 3          |      | 26     |          |
| CV-12               |                     | Susbdisk                                                                                                    |            |      |        |          |
| CV-14               |                     | datalog                                                                                                    |            |      | BackSc |          |
| три                 | Weight              | error Remote Display version 7_2_00                                                                                                    | Р          | L    | 1      | 1        |
| Graph               | Graph               |                                                                                                    | k          | 1    | ;      | •        |
| Cal Data            | Totals              | I I I I I I I I I I I I I I I I I I I I I I I I I I I _ I _ I |            | 1    | Ret    | turn     |
| Main<br>Screen      | Network             | Setup INSHOT                                                                                                    |            | *    |        | <b>→</b> |